### Step 1: Download the kitemark

<u>https://drive.google.com/file/d/10NICTFypAMcfMQyX40KFWhmlewP</u> <u>NOIbW/view?usp=sharing IoD Code of Conduct for Directors kitemark</u> <u>LinkedIn (1).png</u>

### Step 2: Access Your LinkedIn Profile

- Go to LinkedIn's website: <u>www.linkedin.com</u>
- Make sure you're logged in to your account.
- Go to your profile page.

### Step 3: Add a New Profile Section

• Click on the "Add profile section" button.

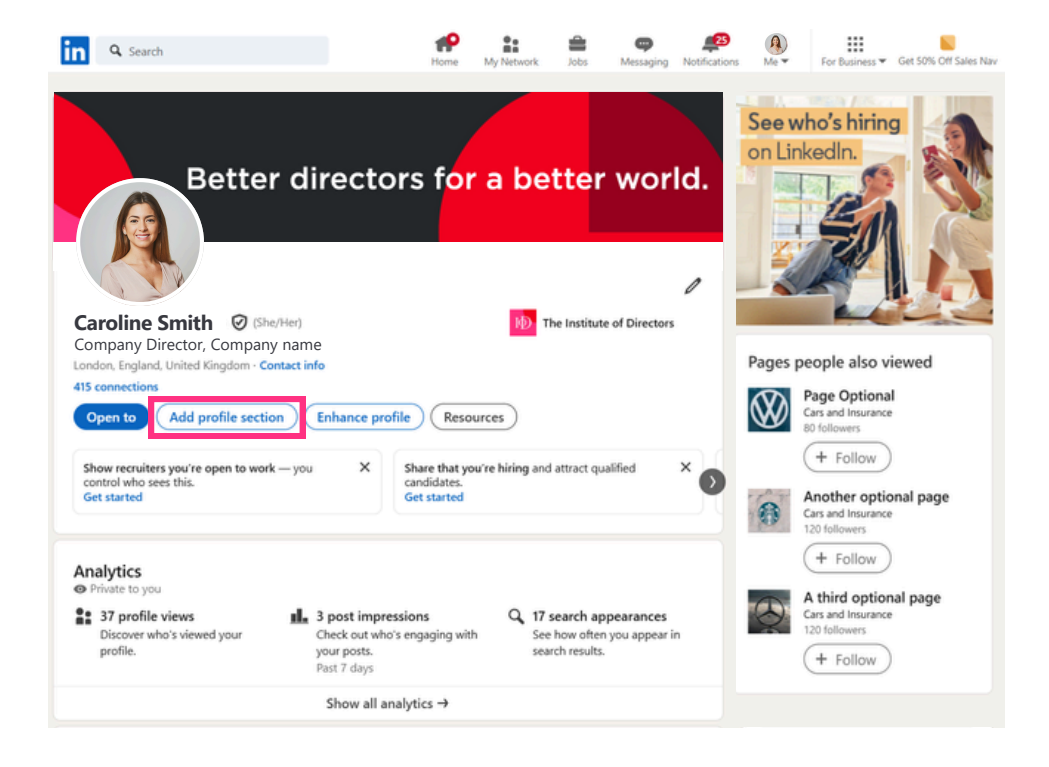

### Step 3 (continued):

- Select "Recommended" from the list of options.
- Choose "Add licenses & certifications".

|                                                                                             |                                                                                                    | See v | vho's hiring                                                 |
|---------------------------------------------------------------------------------------------|----------------------------------------------------------------------------------------------------|-------|--------------------------------------------------------------|
| Better                                                                                      | Add to profile                                                                                                 | <     |                                                              |
| Caroline Smith @ (She/He                                                                    | Core ~                                                                                                    |       | FON SE                                                       |
|                                                                                             | Recommended Completing these sections will increase your credibility and give you access to more opportunities |       |                                                              |
| Company Director, Company na<br>London, England, United Kingdom - Contac<br>415 connections | Add featured Add licenses & certifications                                                                     | Pages | people also viewed                                           |
| Open to Add profile section                                                                 | Add projects                                                                                                   |       | Cars and Insurance<br>80 followers                           |
| Show recruiters you're open to work — control who sees this.                                | Add courses                                                                                                    |       | (+ Follow)                                                   |
| Get started                                                                                 | Add recommendations                                                                                            | -     | Another optional page<br>Cars and Insurance<br>120 followers |
| Analytics                                                                                   | Additional                                                                                                    | ·     | + Follow                                                     |
| Private to you                                                                              |                                                                                                    |       | A third optional page                                        |

### Step 4: Fill in the details

- Name: Committed to the Code of Conduct for Directors
- Issuing Organization: Institute of Directors (IoD)
- Credential URL: You can leave this blank or add the link to the IoD Code of Conduct webpage: <u>https://www.iod.com/news/policy-and-governance/iod-code-of-conduct-for-directors/</u>

| Add license or certification              | on                    |                    |                          | ×         |
|-------------------------------------------|-----------------------|--------------------|--------------------------|-----------|
| * Indicates required                      |                       |                    |                          |           |
| Name"                                     |                       |                    |                          |           |
| Committed to the Code of Conduc           | t for Directors       |                    |                          |           |
|                                           |                       |                    |                          |           |
| Institute of Directors (IoD)              |                       |                    |                          |           |
|                                           |                       |                    |                          |           |
| Issue date                                |                       |                    |                          |           |
| Month                                     | *                     | Year               |                          | *         |
| e de de cara                              |                       |                    |                          |           |
| Expiration date                           |                       | Vaar               |                          |           |
| Month                                     | ÷                     | Tear               |                          | •         |
| Credential ID                             |                       |                    |                          |           |
| creating in                               |                       |                    |                          | `         |
|                                           |                       |                    |                          |           |
| Credential URL                            |                       |                    |                          |           |
| https://www.iod.com/news/policy-          | and-governance/ic     | d-code-of-cond     | luct-for-directors/      |           |
|                                           |                       |                    |                          |           |
| Skills                                    |                       |                    |                          |           |
| Associate at least 1 skill to this licens | e or certification. I | t'll also appear i | n your Skills section.   |           |
| + Add skill                               |                       |                    |                          |           |
|                                           |                       |                    |                          |           |
| Madia                                     |                       |                    |                          |           |
| Nedia                                     |                       |                    | 1                        |           |
| Add media like images, documents,         | sites or presentatio  | ons. Learn more    | about media file types s | supported |
| + Add media                               |                       |                    |                          |           |
|                                           |                       |                    |                          |           |
|                                           |                       |                    |                          | Save      |

### Step 5: Add the kitemark image

- Click on the "Add media" button.
- Select "Add a link".

| Add license or certification $\qquad \qquad \qquad \qquad \qquad \qquad \qquad \qquad \qquad \qquad \qquad \qquad \qquad \qquad \qquad \qquad \qquad \qquad \qquad$ | Add license or certification X                                                                                   |  |  |
|----------------------------------------------------------------------------------------------------|----------------------------------------------------------------------------------------------------|--|--|
| * Indicates required                                                                                                    |                                                                                                    |  |  |
| Name*                                                                                                    | Credential ID                                                                                                    |  |  |
| Committed to the Code of Conduct for Directors                                                                                                    |                                                                                                    |  |  |
| Issuing organization*                                                                                                    | Credential URL                                                                                                   |  |  |
| Institute of Directors (IoD)                                                                                                    | https://www.iod.com/news/policy-and-governance/iod-code-of-conduct-for-directors/                                |  |  |
| Issue date<br>Month  Year  Expiration date  Month Year Year                                                                                                    | Skills<br>Associate at least 1 skill to this license or certification. It'll also appear in your Skills section. |  |  |
| Credential ID                                                                                                    | Media<br>Add media like images, documents, sites or presentations. Learn more about media file types supported   |  |  |
| Credential URL                                                                                                    | + Add media                                                                                                    |  |  |
| https://www.iod.com/news/policy-and-governance/iod-code-of-conduct-for-directors/                                                                                   | Add a link                                                                                                    |  |  |
| Skills                                                                                                    | Use for videos, articles, and websites                                                                           |  |  |
| Associate at least 1 skill to this license or certification. It'll also appear in your Skills section.                                                              | Add media<br>Upload pictures, presentations, or                                                                  |  |  |
|                                                                                                    |                                                                                                    |  |  |
| Media<br>Add media like images, documents, sites or presentations. Learn more about media file types supported<br>+ Add media                                       | Save                                                                                                    |  |  |
| Save                                                                                                    |                                                                                                    |  |  |

• Paste the link:

https://www.iod.com/app/uploads/2024/10/IoDCodeofConductbadge19 20x1920-4fbf41146d0e10f4213ab2da5a96d340.png

- Click "Add".
- Add title "IoD Code of Conduct Kitemark".
- Click "Apply" and then "Save".

| Paste or type a link to an article, file or video.           https://www.iod.com/app/uploads/2024/10/ioDCodeofConductbadge1920x1920-4fb/41146d0e10         Add           Title*         IoD Code of Conduct kitemark           Description | Expiration date          Month       Year         Credential ID         Credential URL         https://www.iod.com/news/policy-and-governance/iod-code-of-conduct-for-directors/         Skills         Associate at least 1 skill to this license or certification. It'll also appear in your Skills section. |
|----------------------------------------------------------------------------------------------------|----------------------------------------------------------------------------------------------------|
| Thumbrail<br>ORMNITTED TO THE<br>OTHER                                                                                                    | + Add skill<br>Media<br>Add media like images, documents, sites or presentations. Learn more about media file types supported<br>+ Add media<br>IoD Code of Conduct kitemark                                                                                                    |

### Step 6: Share to LinkedIn

• Click "Next" (or "Skip" if you do not wish to add to your feed).

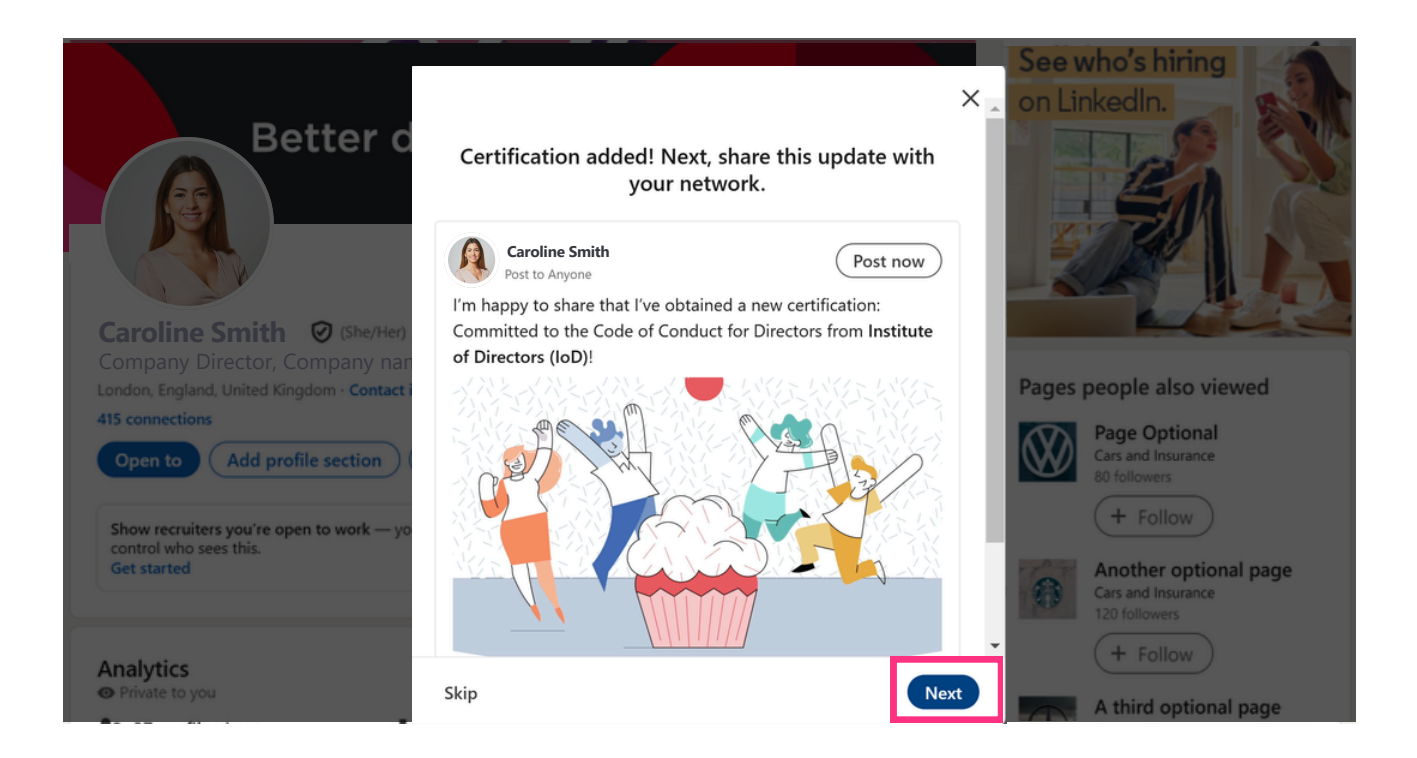

- Click the pencil icon to edit the image.
- Click the 'X' icon to remove the default image.
- Click "Add a photo" and navigate to the image downloaded in Step 1.

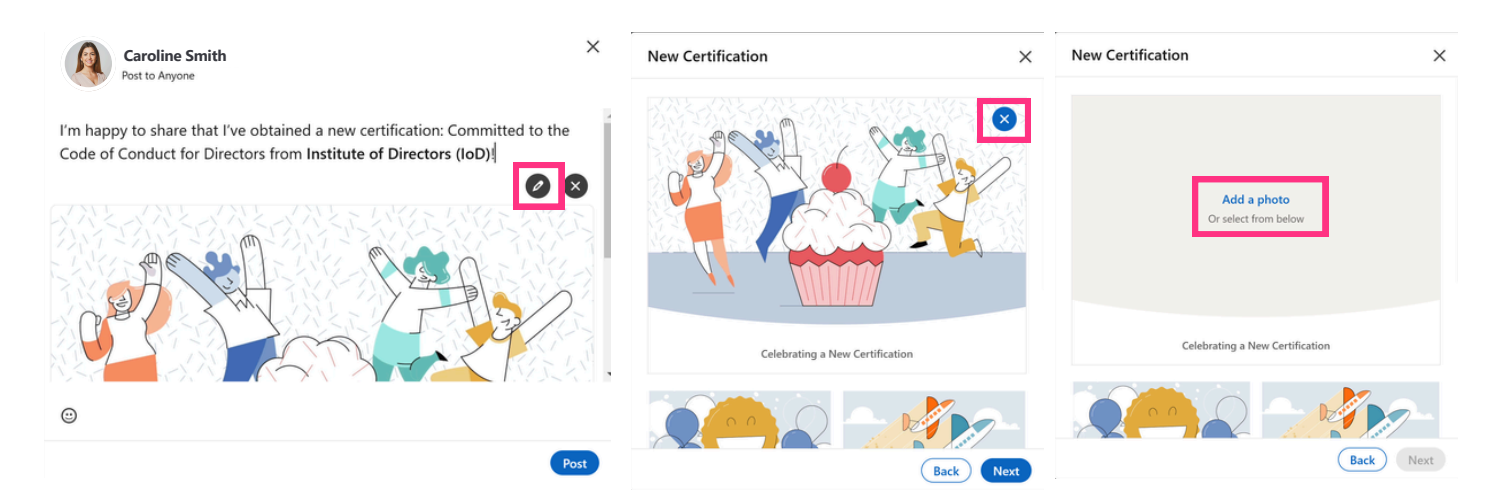

### Step 6 (continued):

Click "Next"

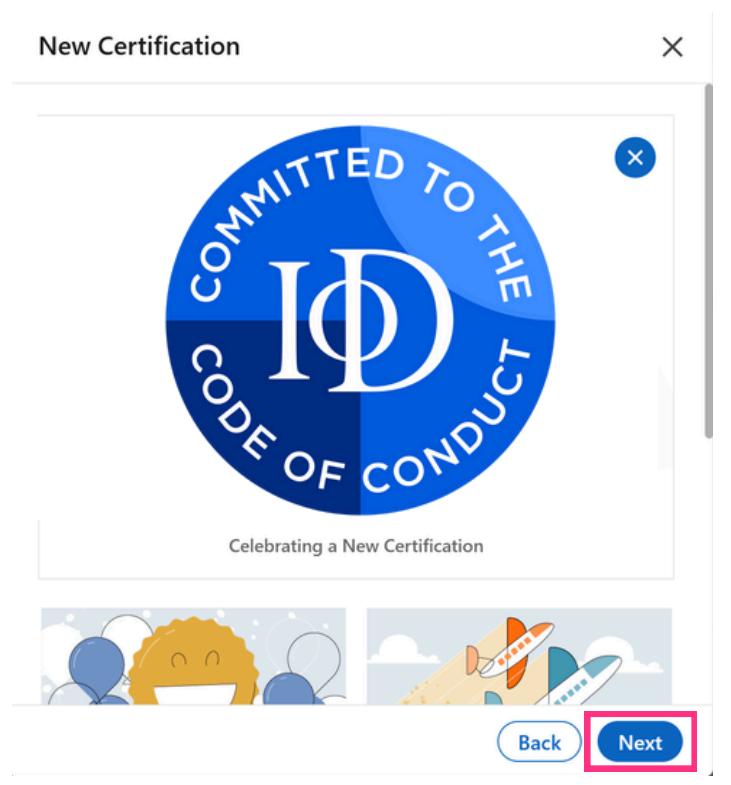

- Paste the following suggested copy into the post field:
- I'm proud to commit to the Institute of Directors' (IoD) Code of Conduct for Directors. This code sets a high bar for ethical leadership, and I believe it's crucial for fostering strong corporate governance.
- Click "Post" and you're done!

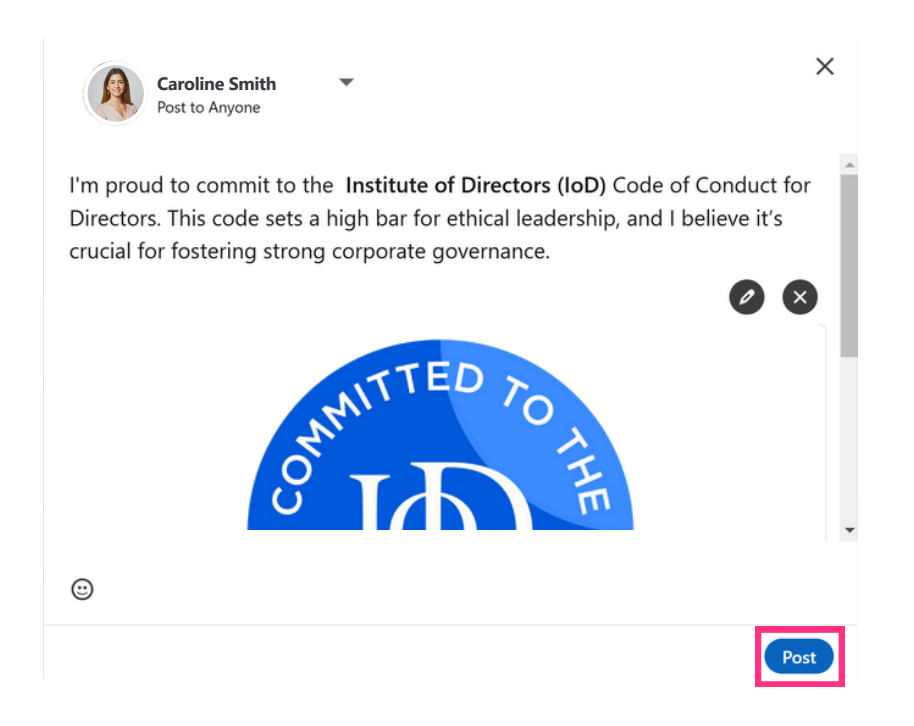